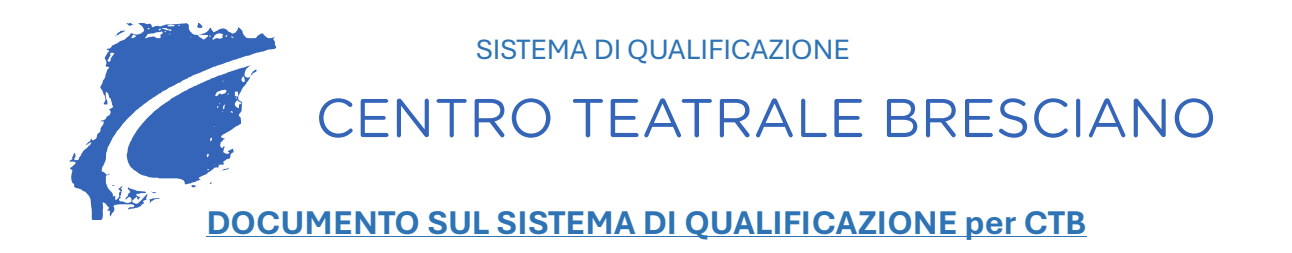

OGGETTO: SISTEMA DI QUALIFICAZIONE DELL'ENTE APPALTANTE CENTRO TEATRALE BRESCIANO (CTB) PER L'ISCRIZIONE NELL'ELENCO DI OPERATORI ECONOMICI DA UTILIZZARE PER L'AFFIDAMENTO DI SERVIZI E FORNITURE (ART 134 DEL Codice degli Appalti) ATTRAVERSO LA PIATTAFORMA REGIONALE DI E-PROCUREMENT SINTEL

Per partecipare alle procedure di gara indette dal Centro Teatrale Bresciano che utilizza, per lo svolgimento delle stesse, la piattaforma regionale di e-procurement SINTEL ed il relativo Elenco Fornitori Telematico, si forniscono le seguenti istruzioni.

#### **INDICE:**

| 1. PREMESSA                                                                                           | 1 |
|----------------------------------------------------------------------------------------------------|---|
| 1.1 PROCEDURA PROPEDEUTICA ALLA REGISTRAZIONE                                                         | 2 |
| 2. PROCESSO DI REGISTRAZIONE ALLA PIATTAFORMA SINTEL ED ISCRIZIONE ALL'ELENCO<br>FORNITORI TELEMATICO | 3 |
| 2.1 ASSISTENZA                                                                                        | 3 |
| 2.2 MANUALI                                                                                           | 3 |
| 3. PRESENTAZIONE DELLA DOMANDA DI INVITO O MANIFESTAZIONE DI INTERESSE                                | 3 |
| 4. DGUE (DOCUMENTO DI GARA UNICO EUROPE) in SINTEL                                                    | 4 |
| 4.1 STRUTTURA E MODALITA' DI COMPILAZIONE DEL DGUE in SINTEL                                          | 4 |
| 5. RICHIESTA ACCESSO FASCICOLO VIRTUALE OPERATORE ECONOMICO                                           | 5 |
| 5.1 ISTRUZIONI OPERATIVE PER ACCEDERE A FVOE ED AUTORIZZARE L'ACCESSO                                 | 6 |

### **1. PREMESSA**

L'operatore economico in possesso dei requisiti richiesti nella richiesta di preventivo e che intende richiedere l'iscrizione nell'Elenco di CTB deve

*1)* essere preventivamente registrato nella **Piattaforma Sintel (www.ariaspa.it)** come specificato al successivo punto n. 1.1.

*2)* deve qualificarsi sulla Piattaforma Sintel, tramite l'apposito percorso di qualificazione specificato al successivo punto n. 2, pena l'impossibilità di partecipare alle gare del CTB.

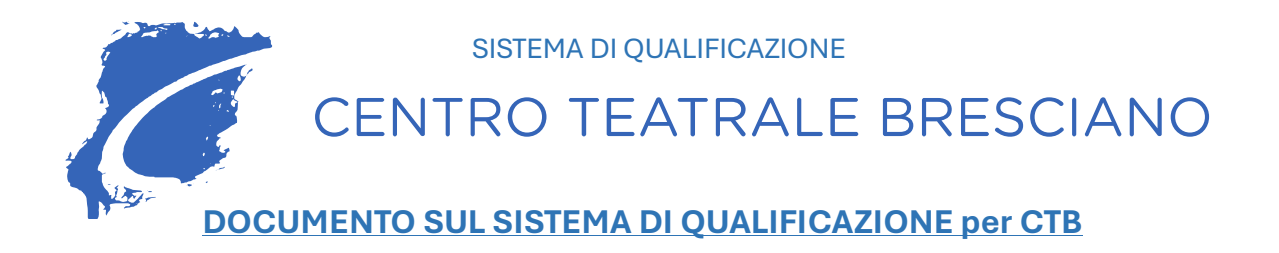

# 1.1 PROCEDURA PROPEDEUTICA ALLA REGISTRAZIONE SULLA PIATTAFORMA SINTEL

Per la correttezza della procedura, la registrazione al Sistema deve essere effettuata **dal "Legale Rappresentante", che deve essere dotato di firma digitale personale, PEO (Posta Elettronica Ordinaria) e PEC (Posta Elettronica Certificata).** 

Raggiungere il sito di ARIA al seguente indirizzo internet: www.ariaspa.it

Dalla home page del sito di ARIA, è possibile utilizzare il link "SINTEL – Piattaforma di e-procurement", come evidenziato nella figura successiva:

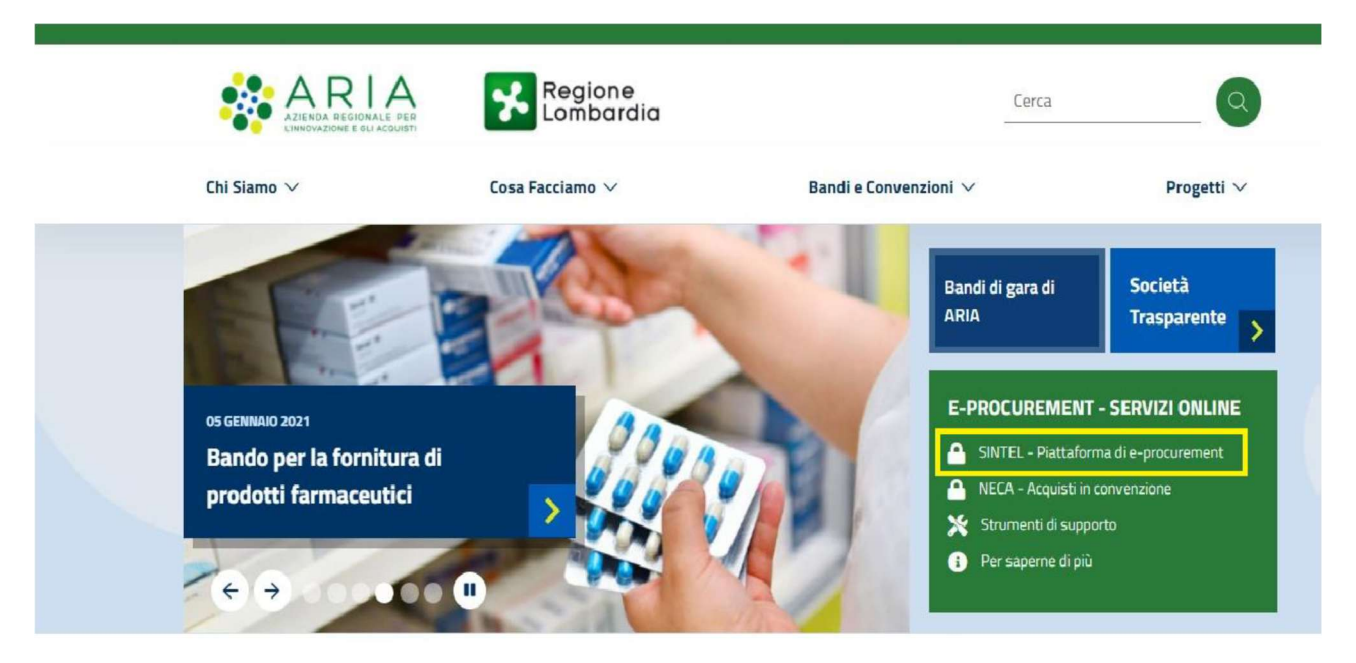

Il requisito propedeutico alla registrazione alla Piattaforma Sintel è la registrazione a uno dei sistemi nazionali o regionali che forniscono un'identità digitale:

- • SPID, Sistema pubblico di identità digitale;
- • CNS o CRS: Carta nazionale o carta regionale dei servizi;
- IdPC: Identity Provider del Cittadino.

Per le modalità di registrazione attraverso uno dei suddetti sistemi si segnala il manuale per l'Operatore Economico – Piattaforma Sintel – Guide per l'utilizzo - "Registrazione e accesso" visionabile e scaricabile al seguente indirizzo internet: <u>https://www.ariaspa.it/wps/portal/Aria/Home/bandiconvenzioni/e-procurement/strumenti-di-supporto/guide-e-manuali</u>

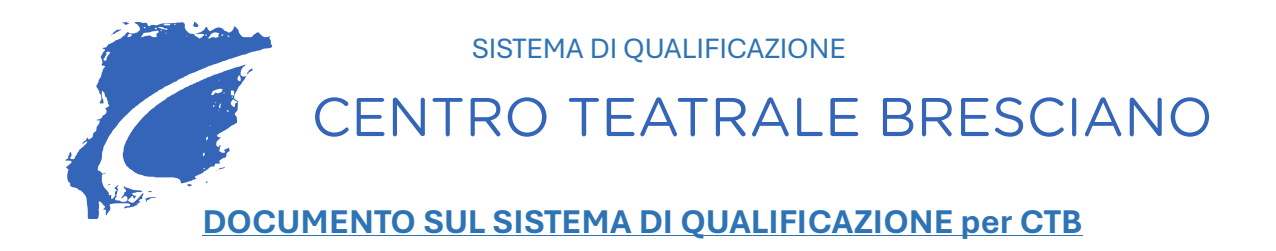

# 2. PROCESSO DI REGISTRAZIONE ALLA PIATTAFORMA SINTEL E DI ISCRIZIONE ALL'ELENCO FORNITORI TELEMATICO

Una volta effettuato l'accesso tramite SPID, CNS o CRS, IdPC l'operatore economico potrà accedere alla piattaforma SINTEL per avviare le fasi di REGISTRAZIONE alla piattaforma SINTEL e di ISCRIZIONE all'**Elenco Fornitori Telematico.** 

A tale proposito il CTB ha predisposto l'informativa "Allegato 1\_ Istruzioni per la registrazione sulla piattaforma regionale di e-Procurement SINTEL di Regione Lombardia per la partecipazione alle procedure indette dal Centro Teatrale Bresciano."

## 2.1 ASSISTENZA

All'interno del portale ARIA (contact center), nella pagina Contact center sono disponibili i riferimenti per ricevere assistenza e supporto operativo in fase registrazione e nell'utilizzo della piattaforma contattando:

- il Numero Verde dedicato **800 116 738** dal lunedì al venerdì dalle 09:00 alle 17.30;
- l'indirizzo di posta elettronica supportoacquistipa@ariaspa.it.

## 2.2 MANUALI

All'interno del portale ARIA nella pagina "STRUMENTI DI SUPPORTO", sezione "GUIDE E MANUALI" link - sezione "**Operatore economico** - Piattaforma SINTEL – Guide per l'utilizzo" sono disponibili manuali per l'utilizzo della piattaforma Sintel ed, in particolare:

- Operatori Economici Registrazione e accesso;
- Operatori Economici Gestione del Profilo;
- Operatori Economici Qualificazione e accreditamento all'Elenco Fornitori Telematico.

# 3. INVIO DELLA DOMANDA DI INVITO O DELLA MANIFESTAZIONE DI INTERESSE TRAMITE LA PIATTAFORMA SINTEL

L'operatore economico debitamente registrato a Sintel accede con le proprie chiavi di accesso alla procedura di interesse notificata attraverso la posta elettronica certificata utilizzata nella fase di registrazione a SINTEL, come dall'informativa "*Allegato 2\_ISTRUZIONI AGLI OPERATORI ECONOMICI PER L'INVIO DELLA DOMANDA DI INVITO O DELLA MANIFESTAZIONE DI INTERESSE TRAMITE LA PIATTAFORMA SINTEL* ".

La Documentazione di Gara, richiesta è principalmente la seguente:

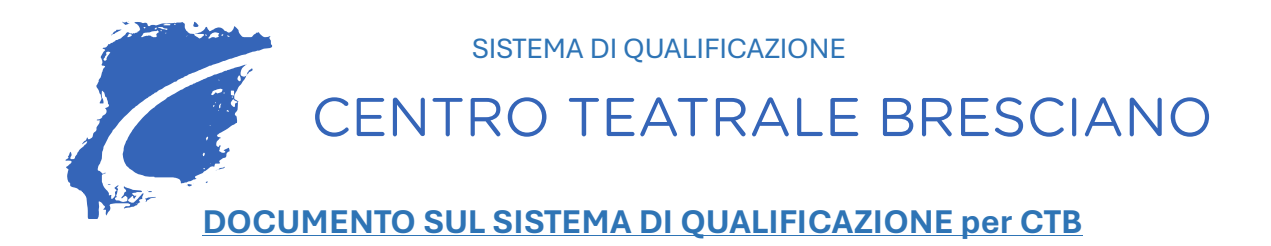

- 1. Modello **"Tracciabilità dei Flussi Finanziari"Legge 136 art. 3 del 13/08/2010 e succ. mod.** ed int. documento di identità del Legale rappresentante;
- 2. Modello "dich\_artt.94\_95\_pantouflage";
- 3. **DGUE** in formato .xml e .pdf., <u>salvati in cartella .zip</u> (per affidamenti >= 40 mila);
- 4. **Patto di Integrità** (per affidamenti >= 40 mila);
- 5. **DURC (**in corso di validità per affidamenti >= 40 mila);
- 6. VISURA CAMERALE (in corso di validità per affidamenti >= 40 mila);
- 7. CERTIFICATO ANTIMAFIA, per le verifiche successive FVOE (per affidamenti >= 40 mila);

# 4. COMPILAZIONE DEL DGUE (Documento di Gara Unico Europeo) - nuovo Codice Contratti Pubblici (d.lgs. n. 36/2023):

Il **DGUE,** compilato dall'operatore economico con le informazioni richieste, accompagna l'offerta per le procedure di appalto di **importo superiore o uguale a 40.000 euro**. Per gli affidamenti diretti sotto i 40.000 euro, l'utilizzo del DGUE è facoltativo.

Il DGUE rappresenta una **dichiarazione sostitutiva di atto di notorietà** resa ai sensi dell'articolo 47 del d.P.R. 445/2000 con cui l'operatore economico attesta di:

– non trovarsi in una delle situazioni di esclusione di cui al Titolo IV, Capo II, della Parte V del Codice (artt. da 94 a 98);

- soddisfare i pertinenti criteri di selezione di cui agli artt. 100, 103 e 162 del Codice;

– rispettare, nei casi previsti, le norme e i criteri oggettivi fissati al fine di limitare il numero di candidati qualificati da invitare a partecipare, ai sensi dell'articolo 70, comma 6, del Codice.

La **compilazione** del DGUE è effettuata **attraverso la piattaforma di approvvigionamento digitale** conformemente alle suddette specifiche tecniche emanate da AgID che definiscono il modello dei dati e le modalità tecniche di definizione del DGUE europeo elettronico italiano in formato strutturato XML, conforme al modello dati definito dalla Commissione europea.

# 4.1 Struttura e modalità di compilazione del DGUE in SINTEL

Il **DGUE** dovrà essere <u>compilato esclusivamente</u> utilizzando il servizio di compilazione e riutilizzo del DGUE messo a disposizione dalla Piattaforma SINTEL.

Per **generare il DGUE**, in particolare, l'operatore economico, una volta effettuato l'accesso con le proprie credenziali a SINTEL, dal **Tab "PROCEDURE"** cliccando sul menu "**compila DGUE**" verrà indirizzato nella prima pagina del processo di Creazione "**Compila DGUE Response**".

L'operatore economico deve **importare**, nella piattaforma presente al link sopra indicato, **il file .xml del DGUE fornito dalla stazione appaltante** contenuto nella cartella documentazione di gara e cliccare su **"conferma".** 

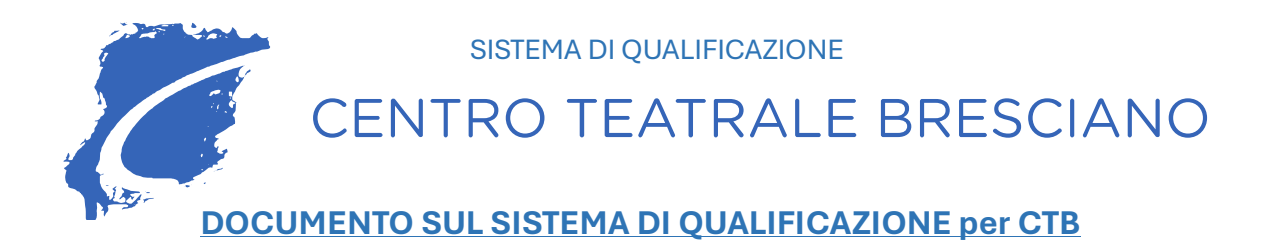

Successivamente l'operatore economico compilerà il format online con tutti i dati richiesti secondo le indicazioni della presente "Guida alla compilazione dell'eDGUE", nonché **secondo le istruzioni fornite dalla piattaforma SINTEL con manuale "E-DGUE -CREAZIONE RESPONSE" versione del 14 maggio 2024**, che è stato allegato al Disciplinare di gara.

#### **Riepilogo e Creazione DGUE Response**

L'operatore economico alla pagina "Riepilogo eDGUE Response" potrà visualizzare il riepilogo di tutte le risposte fornite durante gli step precedenti e che saranno poi contenute nell'xml.

Cliccando su "**Conferma Creazione DGUE**" l'operatore economico atterrerà sullo step finale "**Creazione DGUE Response**".

Cliccando sul tasto "**Scarica eDGUE**" l'operatore economico potrà scegliere il tipo di formato e scaricare il file.

Al termine dell'operazione, scaricherà il file **sia in formato .xml che in formato .pdf**, che dovranno essere sottoscritti con firma digitale in corso di validità del legale rappresentate.

L'operatore economico **dovrà caricare nella cartella zippata** contenente la restante documentazione amministrativa il file.xml e il file.pdf sottoscritti digitalmente da un legale rappresentante dell'operatore, <u>diversamente la stazione appaltante non potrà procedere creare l'appalto.</u>

## 5. RICHIESTA ACCESSO FASCICOLO VIRTUALE OPERATORE ECONOMICO

Il **Fascicolo Virtuale dell'Operatore Economico**, come sancito dalla <u>Delibera 262/2023</u>, permette rispettivamente alle **Stazioni Appaltanti** ed agli **Enti aggiudicatori** l'acquisizione dei documenti a comprova del possesso dei requisiti di carattere generale, tecnico-organizzativo ed economico-finanziario per l'affidamento dei contratti pubblici ed agli **Operatori Economici** di inserire a sistema i documenti la cui produzione è a proprio carico.

L'Operatore Economico puo' accedere al proprio fascicolo tramite l'applicativo di ANAC FVOE 2.0:

1. h2ps://www.an2corruzione.it/-/fascicolo-virtuale-dell-operatore-economico-fvoe

2. Scendere fino a sezione: "Accesso riservato all'Operatore Economico".

3. Ul@ma riga si clicca su "servizio FVOE 2.0"

ha la possibilità di creare un repository dove collezionare documenti utili in sede di partecipazione alle procedure per l'affidamento di contratti pubblici e di autorizzare la Stazione Appaltante che ne fa richiesta.

La Stazione **Appaltante attiva la richiesta di accedere** al suo Fascicolo Virtuale al fine di completare le verifiche relative al possesso dei requisiti per l'affidamento in corso **sopra la soglia >= a 40.000 euro** 

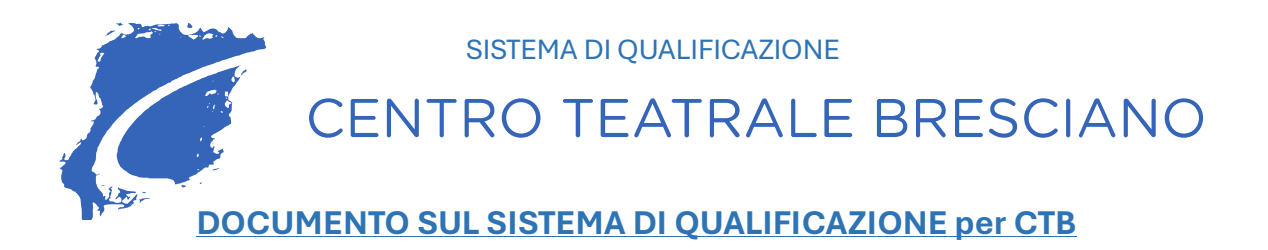

### 5.1 Istruzioni operative per accedere al suo FVOE e autorizzare l'accesso:

La Stazione **Appaltante attiva la richiesta di accedere** al suo Fascicolo Virtuale al fine di completare le verifiche relative al possesso dei requisiti per l'affidamento in corso **sopra la soglia >= a 40.000 euro.** 

### Di seguito le istruzioni operative:

- Cliccare sul <a href="https://www.anticorruzione.it/-/fascicolo-virtuale-dell-operatore-economico-fvoe">https://www.anticorruzione.it/-/fascicolo-virtuale-dell-operatore-economico-fvoe</a>
- Scendere nella pagina fino alla sezione "Istruzioni per l'uso"-"Accesso riservato all'Operatore economico" e cliccare sul link accedere al "<u>servizio FVOE 2.0".</u>
- Si aprirà una pagina di login e l'OE dovrà accedere con lo spid del legale rappresentato registrato in ANAC.
- Effettuato l'accesso troverà la richiesta di accesso al FVOE della stazione appaltante e sarà necessario che confermi l'autorizzazione.

• Infine, si chiede all'Operatore Economico di rispondere anche nella procedura confermando l'avvenuta autorizzazione all'accesso del fascicolo per consentire le verifiche.

#### Concluse le verifiche, la stazione Appaltante può aggiudicare la procedura.

#### Allegati:

- **Allegato 1**\_Istruzioni per la registrazione sulla piattaforma regionale di e-Procurement SINTEL di Regione Lombardia per la partecipazione alle procedure indette dal Centro Teatrale Bresciano.
- Allegato 2\_ ISTRUZIONI AGLI OPERATORI ECONOMICI PER L'INVIO DELLA DOMANDA DI INVITO O DELLA MANIFESTAZIONE DI INTERESSE TRAMITE LA PIATTAFORMA SINTEL "
- Allegato 3\_ "Modalità tecniche per l'utilizzo della piattaforma Sintel" <u>https://www.regione.lombardia.it/wps/wcm/connect/b1859880-fc63-4efb-b0cc-</u> <u>7a136b32ac90/5+Modalit%C3%A0+tecniche+utilizzo+SINTEL.pdf?MOD=AJPERES&CACHEID</u> <u>=b1859880-fc63-4efb-b0cc-7a136b32ac90</u>
- Allegato 4\_ E-DGUE -CREAZIONE RESPONSE https://www.ariaspa.it/wps/wcm/connect/0ab83d12-c3f1-4cba-b88c-f4c844d6a498/eDGUE-Creazione+manuale+1.2+Response.pdf?MOD=AJPERES&CACHEID=ROOTWORKSPACE-0ab83d12-c3f1-4cba-b88c-f4c844d6a498-pnYonXL
- Allegato 5\_FVOE 2.0 Manuale utente per Operatore Economico https://www.anticorruzione.it/documents/91439/68743743/FVOE+2.0+-+Manuale+utente+per+Operatore+Economico.pdf/b39bbb4a-d4dc-91f1-d168e2c0b0f9d367?t=1707303464143